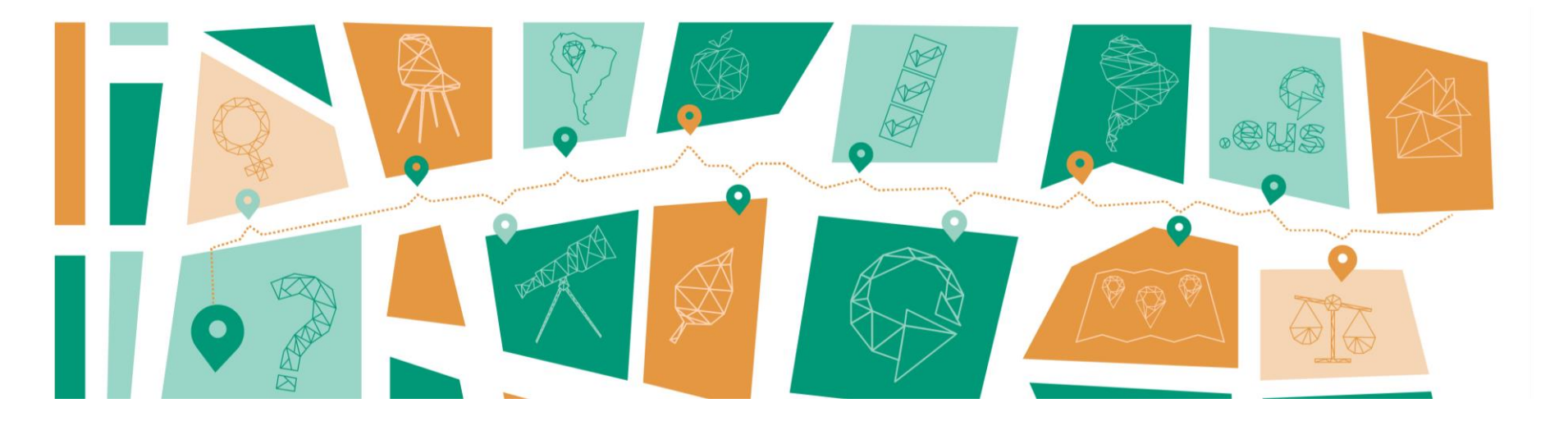

# **Indicaciones para AUTO MATRICULARSE en el curso** Mercados Sociales y Circuitos Económicos Solidarios

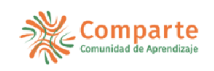

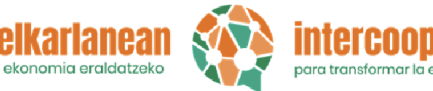

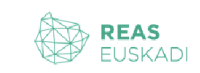

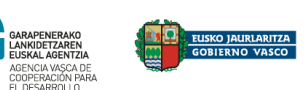

red de economía alternativa y solidaria

Podéis cambiar el

idioma aquí

Paso 1: Entrad en la plataforma mediante este enlace

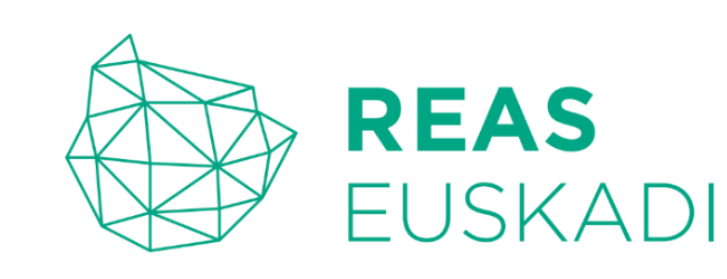

Erabiltzaile-izena

Pasahitza

Sartu

Pasahitza galdu duzu?

Ez daukazu konturik? Serta kontu berri bat

2

Euskara (eu) 🗸

😮 Cookie-n oharra

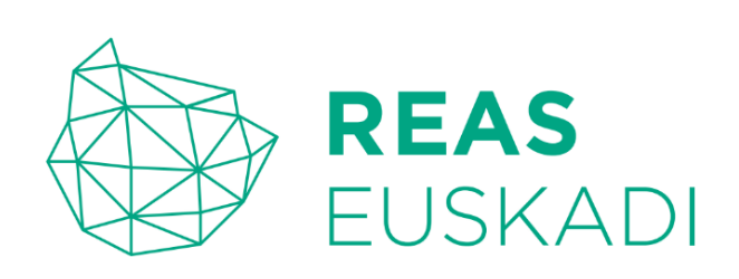

Erabiltzaile-izena

Pasahitza

Sartu

Pasahitza galdu duzu?

Ez daukazu konturik? Sortu kontu berri bat

Ð

Euskara (eu) 🗸

Ocokie-n oharra

Paso 2: Daros de alta en la plataforma haciendo click aquí

#### Nueva cuenta

Nombre de usuario 😣

### **Paso 3:** Completad los datos para generar una nueva cuenta

| Dirección de correo 🛿 |          |         |         |   |  |
|-----------------------|----------|---------|---------|---|--|
|                       |          |         |         |   |  |
| Correo (de nuevo) 9   |          |         |         |   |  |
|                       |          |         |         |   |  |
| Nombro <b>O</b>       |          |         |         |   |  |
|                       |          |         |         |   |  |
|                       |          |         |         |   |  |
| Apellido(s)           |          |         |         |   |  |
|                       |          |         |         |   |  |
| Ciudad                |          |         |         |   |  |
|                       |          |         |         | ſ |  |
|                       |          |         |         |   |  |
| País                  |          |         |         |   |  |
| Seleccione su país    |          | \$      |         |   |  |
| Acuerdo co            | n las Co | ndicior |         |   |  |
|                       |          |         | ies del |   |  |

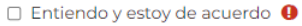

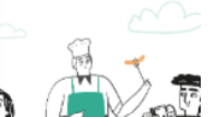

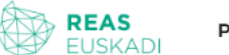

Página Principal

### https://ikasten.reaseuskadi.eus

Hemos enviado un correo electrónico a prueba@prueba.eus

En él encontrará instrucciones sencillas para concluir el proceso.

Si tuviera alguna dificultad, contacte con el Administrador del Sistema.

Paso 4: Seguid las instrucciones recibidas en el email para confirmar el alta

Continuar

#### ¡Bienvenido/a de nuevo, bbb! 🤞

#### **Cursos disponibles**

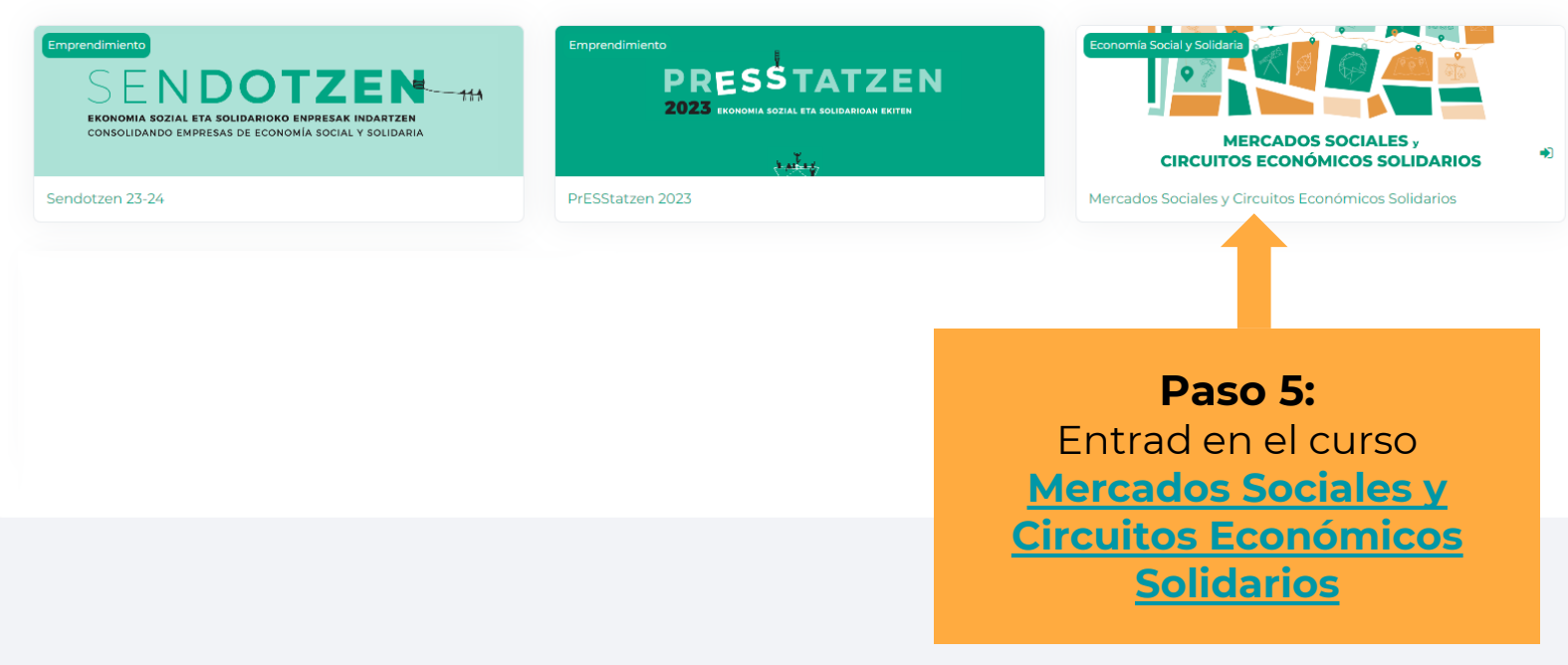

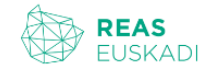

### Mercados Sociales y Circuitos Económicos Solidarios

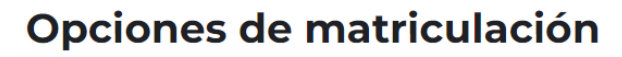

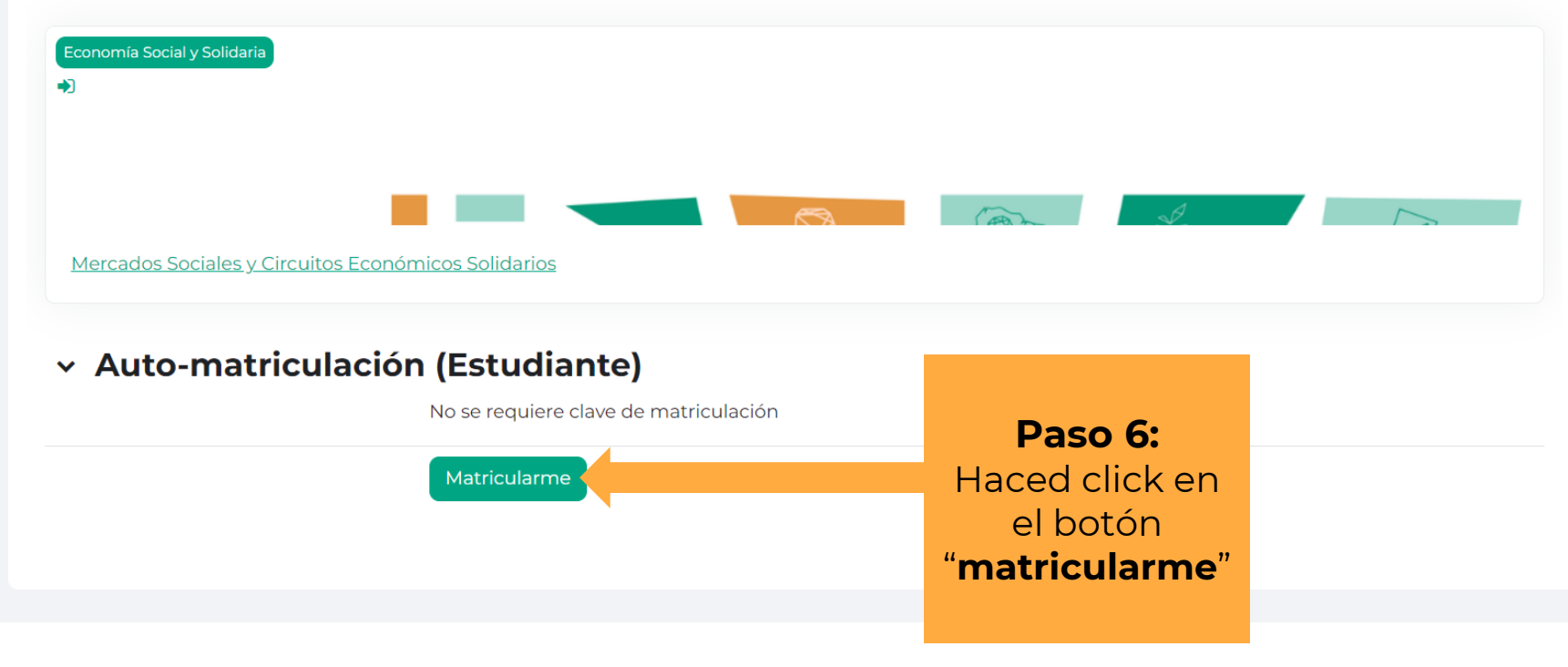

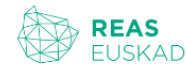

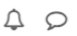

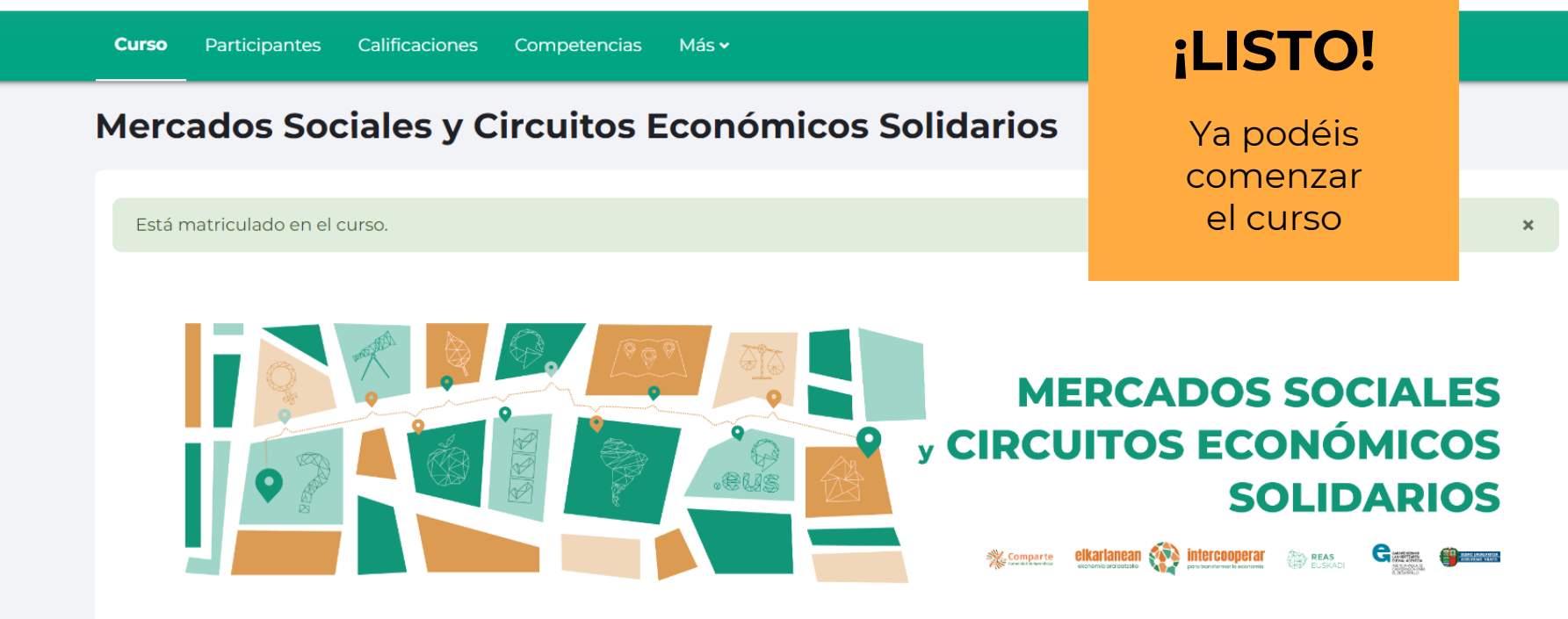

A través de este espacio accederás a 7 módulos de contenido.

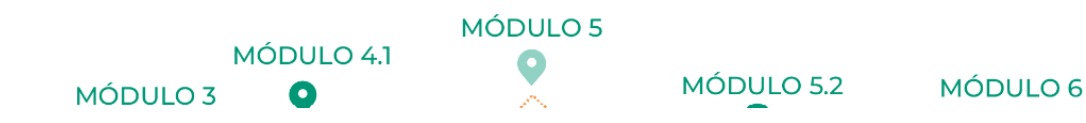

#### Por último, os invitamos a rellenar **vuestro perfil.** Si completáis la información, **al finalizar el curso, podréis recibir el certificado**

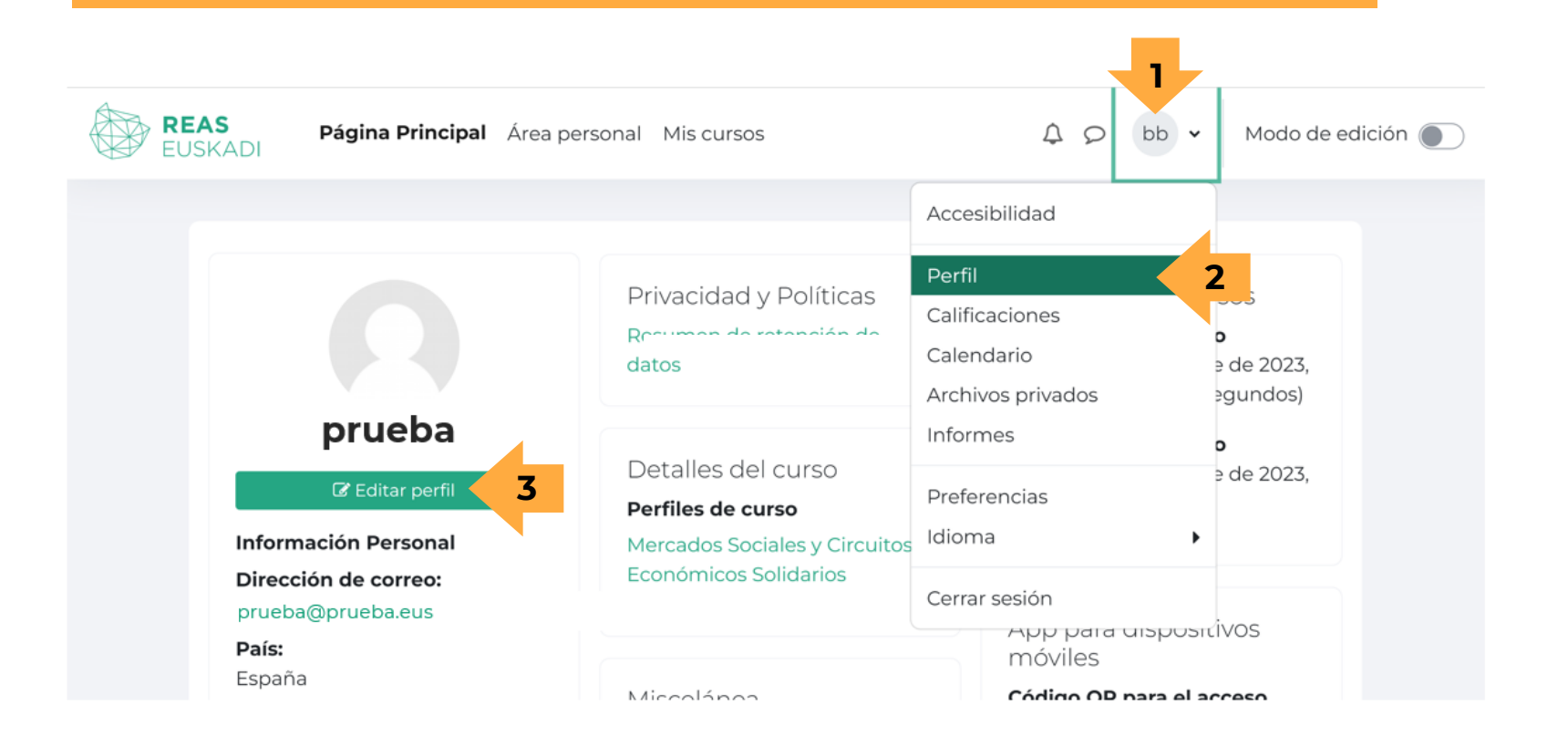

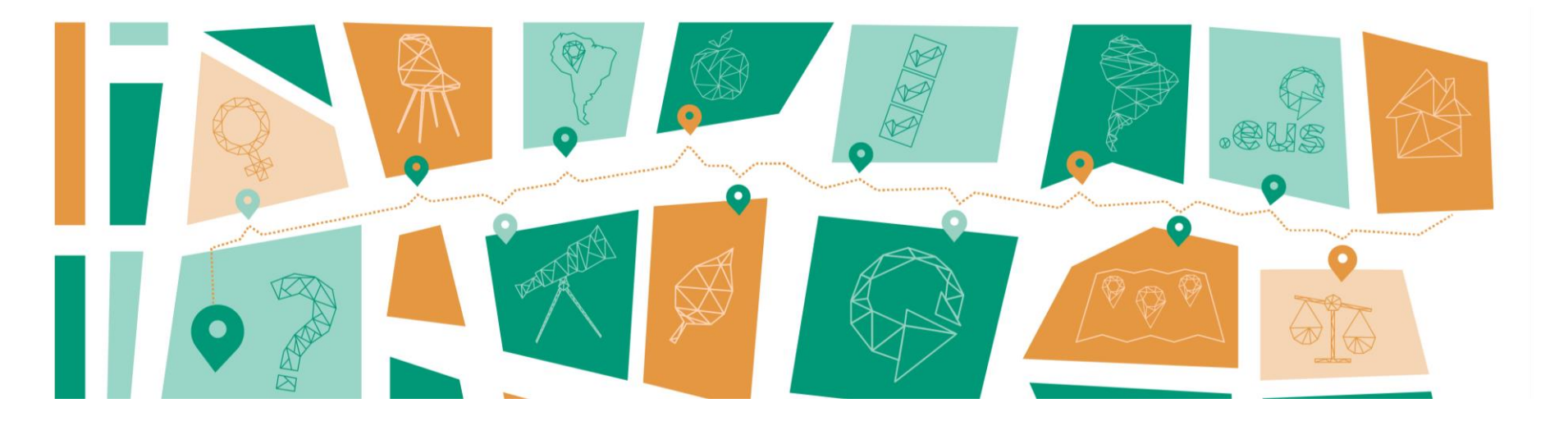

## Si tenéis algún problema o duda escribid a reaseuskadi@reaseuskadi.eus

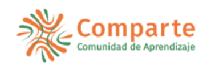

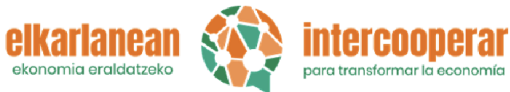

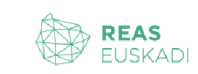

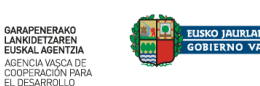

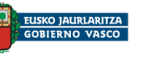